## Build instructions for MMDVM firmware using STM32F4XX or STM32F7XX

## Andy CA6JAU, Jim KI6ZUM

March 3, 2018

## Contents

| 1        | Raspberry Pi                                                        | 1  |  |  |  |
|----------|---------------------------------------------------------------------|----|--|--|--|
|          | 1.1 Nucleo-64 F446RE                                                |    |  |  |  |
|          | 1.2 Nucleo-144 F767ZI                                               | 3  |  |  |  |
|          | 1.3 MMDVM-Pi                                                        | 4  |  |  |  |
|          | 1.3.1 Enable serial port in Raspberry Pi 3 or Pi Zero W $\ldots$    | 4  |  |  |  |
|          | 1.3.2 Installation of necessary software (only once)                | 4  |  |  |  |
|          | 1.3.3 Firmware compilation for MMDVM-Pi                             | 5  |  |  |  |
| <b>2</b> | Linux Ubuntu                                                        | 6  |  |  |  |
| 3        | Windows versions $< 10$                                             | 7  |  |  |  |
| 4        | Windows 10 with Ubuntu                                              |    |  |  |  |
| <b>5</b> | macOS                                                               | 9  |  |  |  |
| 6        | Pin definitions for different STM32 boards                          | 10 |  |  |  |
|          | 6.1 Pin definitions for STM32F4 Discovery Board:                    | 10 |  |  |  |
|          | 6.2 Pin definitions for Nucleo-64 F446RE boards (Morpho header): .  | 10 |  |  |  |
|          | 6.3 Pin definitions for Nucleo-64 F446RE boards (Arduino header): . | 11 |  |  |  |
|          | 6.4 Pin definitions for MMDVM-Pi:                                   | 11 |  |  |  |
|          | 6.5 Pin definitions for Nucleo-144 F767ZI boards (Morpho header): . | 12 |  |  |  |
| 7        | Final notes                                                         | 13 |  |  |  |

## 1 Raspberry Pi

#### 1.1 Nucleo-64 F446RE

• If you are using Pi-Star, expand filesystem (if you haven't done before):

rpi-rw

• Enable RW filesystem if you are using Pi-Star:

```
• Install toolchain and necessary packages:
```

```
sudo apt-get install git gcc-arm-none-eabi gdb-arm-none-eabi libstdc++-arm
none-eabi-newlib autoconf libtool pkg-config libusb-1.0-0 libusb
-1.0-0-dev
```

• Install OpenOCD:

| git clone https://github.com/juribeparada/openocd |
|---------------------------------------------------|
| cd openocd                                        |
| ./bootstrap                                       |
| ./configure                                       |
| make                                              |
| sudo make install                                 |

• Download the sources:

```
git clone https://github.com/g4klx/MMDVM
cd MMDVM
git clone https://github.com/juribeparada/STM32F4XX_Lib
```

- Edit Config.h: nano Config.h
- Usually you could enable (for Morpho connector):

```
#define ARDUINO_MODE_PINS
#define STM32F4_NUCLEO_MORPHO_HEADER
#define SEND_RSSI_DATA
#define SERIAL_REPEATER
#define USE_DCBLOCKER
```

• Compile the code:

make nucleo

• If you are using Pi-Star, stop services:

```
sudo pistar-watchdog.service stop
sudo systemctl stop mmdvmhost.timer
sudo systemctl stop mmdvmhost.service
```

• Upload the firmware:

sudo make deploy

#### 1.2 Nucleo-144 F767ZI

• If you are using Pi-Star, expand filesystem (if you haven't done before):

sudo pistar-expand sudo reboot

• Install toolchain and necessary packages:

sudo apt-get install git gcc-arm-none-eabi gdb-arm-none-eabi libstdc++-arm none-eabi-newlib autoconf libtool pkg-config libusb-1.0-0 libusb -1.0-0-dev

• Install OpenOCD:

```
git clone https://github.com/juribeparada/openocd
cd openocd
./bootstrap
./configure
make
sudo make install
```

• Download the sources:

```
git clone https://github.com/g4klx/MMDVM
cd MMDVM
git clone https://github.com/juribeparada/STM32F7XX_Lib
```

• Edit Config.h according your preferences:

```
• Usually you could enable:
```

nano Config.h

```
#define ARDUINO_MODE_PINS
#define SEND_RSSI_DATA
#define SERIAL_REPEATER
#define USE_DCBLOCKER
```

• Compile the code:

make f767

• If you are using Pi-Star, stop services:

| sudo | pistar-wat | chdog | g.service stop    |  |
|------|------------|-------|-------------------|--|
| sudo | systemctl  | stop  | mmdvmhost.timer   |  |
| sudo | systemctl  | stop  | mmdvmhost.service |  |

• Upload the firmware:

sudo make deploy-f7

#### 1.3 MMDVM-Pi

#### 1.3.1 Enable serial port in Raspberry Pi 3 or Pi Zero W

This this necessary only if you are installing a fresh copy of Raspbian OS. Images like Pi-Star are already OK.

• Edit /boot/cmdline.txt:

sudo nano /boot/cmdline.tx

(remove the text: console=serial0,115200)

• Disable services:

sudo systemctl disable serial-getty@ttyAMA0.service sudo systemctl disable bluetooth.service

• Edit /boot/config.txt:

sudo nano /boot/config.tx

and add the following lines at the end of /boot/config.txt:

enable\_uart=1
dtoverlay=pi3-disable-bt

• Reboot your RPi:

sudo reboot

1.3.2 Installation of necessary software (only once)

• If you are using Pi-Star, expand filesystem (if you haven't done before):

sudo pistar-expand sudo reboot

• Update package lists:

sudo apt-get update

- Enable RW filesystem if you are using Pi-Star:
- Install toolchain and necessary packages:

```
sudo apt-get install git gcc-arm-none-eabi gdb-arm-none-eabi libstdc++-ar
none-eabi-newlib autoconf libtool pkg-config libusb-1.0-0 libusb
-1.0-0-dev
```

• Download and compile serial flashing utilities:

```
git clone https://github.com/jsnyder/stm32ld
cd stm32ld
make
sudo cp stm32ld /usr/local/bin
```

• Remove libi2c-dev and stm32flash packages if you are using Pi-Star:

```
sudo apt-get remove libi2c-dev
sudo apt-get remove stm32flash
```

• Install the latest stm32flash:

```
git clone https://git.code.sf.net/p/stm32flash/code stm32flash
cd stm32flash
make
sudo make install
```

• Another place to get the lastest stm32flash is:

https://sourceforge.net/projects/stm32flash/files/

- 1.3.3 Firmware compilation for MMDVM-Pi
- Download firmware sources:

```
git clone https://github.com/g4klx/MMDVM
cd MMDVM
git clone https://github.com/juribeparada/STM32F4XX_Lib
```

- Edit Config.h according your preferences:
- You can select for example:

nano Config.h

```
// #define EXTERNAL_OSC 12000000 (disable any external TCX0)
// #define ARDUINO_DUE_ZUM_V10 (this option doesn't matter for STM32 devices)
#define ARDUINO_MODE_PINS
#define SEND_RSSI_DATA
#define SERIAL_REPEATER
#define USE_DCBLOCKER
```

• Compile:

make pi

• If you are using Pi-Star, stop services:

```
sudo pistar-watchdog.service stop
sudo systemctl stop mmdvmhost.timer
sudo systemctl stop mmdvmhost.service
```

• Upload the firmware:

sudo make deploy-pi

## 2 Linux Ubuntu

• Remove the official package:

sudo apt-get purge binutils-arm-none-eabi gcc-arm-none-eabi gdb-arm-noneeabi libstdc++-arm-none-eabi-newlib libnewlib-arm-none-eabi

• Add 3rd party repository:

sudo add-apt-repository ppa:team-gcc-arm-embedded/ppa sudo apt-get update

• Check the GCC package version in the PPA repository:

sudo apt-cache policy gcc-arm-embedded

• Install software requirements:

sudo apt-get install build-essential git gcc-arm-embedded qemu-system-arm symlinks expect autoconf libtool pkg-config libusb-1.0-0 libusb-1.0-0dev

• Install latest openOCD tool from the sources:

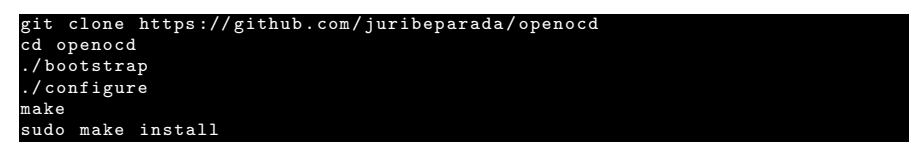

• Get the latest source code from GitHub:

```
git clone https://github.com/g4klx/MMDVM
cd MMDVM
git clone https://github.com/juribeparada/STM32F4XX_Lib
git clone https://github.com/juribeparada/STM32F7XX_Lib
```

• Clean the directory before build:

- Edit Config.h according your preferences.
- Then you can use the following commands to build the source code for the Nucleo-64 F446RE board:

or for the STM32F4 Discovery board:

make dis

make nucleo

make clean

or for the MMDVM-Pi board:

make pi

or for the Nucleo-144 F767ZI board:

#### make f767

• Upload the firmware using OpenOCD (USB, internal ST-Link), for STM32F4 family:

sudo make deploy

or for STM32F7 family: sudo make deploy-f7

#### 3 Windows versions < 10

- Download and install the ST-Link programming software from here (note: you will have to register with ST to be able to download the installer): http://www.st.com/en/embedded-software/stsw-link004.html
- Download and install Git for Windows (use default options): https://git-scm.com/download/win
- Download the GNU ARM embedded toolchain from here: https://launchpad. net/gcc-arm-embedded/+download

Install the GNU ARM tools in the default location.

- Launch the "GCC Command Prompt" from "GNU Tools for ARM Embedded Processors" (Start Menu).
- Get the latest source code from GitHub (change USERNAME for a valid Windows user name):

```
cd C:\Users\USERNAME\
git clone https://github.com/g4klx/MMDVM
cd MMDVM
git clone https://github.com/juribeparada/STM32F4XX_Lib
git clone https://github.com/juribeparada/STM32F7XX_Lib
```

• Download the GNU make utility: http://gnuwin32.sourceforge.net/packages/make.htm

Download the binaries zip file and extract make.exe and put it in the same directory as Makefile.

Download the dependencies zip file and extract libint13.dll and libiconv2.dll and put them in the same directory as Makefile.

- Clean the directory before build: make clean
- Edit Config.h according your preferences.
- Then you can use the following commands to build the source code for the Nucleo-64 F446RE board:

#### make nucleo

or for the STM32F4 Discovery board:

make dis

make pi

or for the MMDVM-Pi board:

or for the Nucleo-144 F767ZI board:

make f767

The .hex file will be in the bin folder.

## 4 Windows 10 with Ubuntu

- Download and install the ST-Link programming software from here (note: you will have to register with ST to be able to download the installer): http://www.st.com/en/embedded-software/stsw-link004.html
- Install bash using these instructions: http://www.pcworld.com/article/ 3106463/windows/how-to-get-bash-on-windows-10-with-the-anniversary-update. html
- Once you have bash installed, install GCC for ARM. It must be  $\geq$  version 4.9:

```
sudo apt-get install gcc
sudo apt-get install make
sudo apt-get remove gcc-arm-none-eabi
sudo add-apt-repository ppa:team-gcc-arm-embedded/ppa
sudo apt-get install -y git gcc-arm-embedded=5-2015q4-1~trusty1
```

• Make sure git is installed. If not install it with:

sudo apt-get install git

• Get the latest source code from GitHub:

```
git clone https://github.com/g4klx/MMDVM
cd MMDVM
git clone https://github.com/juribeparada/STM32F4XX_Lib
git clone https://github.com/juribeparada/STM32F7XX_Lib
```

• Clean the directory before build:

make clean

make nucleo

- Edit Config.h according your preferences.
- Then you can use the following commands to build the source code for the Nucleo-64 F446RE board:

or for the STM32F4 Discovery board:

or for the MMDVM-Pi board:

make pi

make dis

or for the Nucleo-144 F767ZI board:

make f767

The .hex file will be in the bin folder.

## 5 macOS

• First install Homebrew (not root!):

```
/usr/bin/ruby -e "$(curl -fsSL https://raw.githubusercontent.com/Homebrew/
install/master/install)"
```

• Install additional software:

```
brew install libusb autogen automake wget pkg-config cmake openocd
```

• Install the ARM GCC toolchain:

```
wget https://launchpad.net/gcc-arm-embedded/5.0/5-2016-q3-update/+download/
gcc-arm-none-eabi-5_4-2016q3-20160926-mac.tar.bz2
tar xvf gcc-arm-none-eabi-5_4-2016q3-20160926-mac.tar.bz2
cd gcc-arm-none-eabi-5_4-2016q3/
sudo cp -Rf * /usr/local/
```

• Get the latest source code from GitHub:

```
git clone https://github.com/g4klx/MMDVM
cd MMDVM
git clone https://github.com/juribeparada/STM32F4XX_Lib
git clone https://github.com/juribeparada/STM32F7XX_Lib
```

• Clean the directory before build:

make clean

- Edit Config.h according your preferences.
- Then you can use the following commands to build the source code for the Nucleo-64 F446RE board:

make nucleo

or for the STM32F4 Discovery board:

make dis

or for the MMDVM-Pi board:

make pi

or for the Nucleo-144 F767ZI board:

• Upload the firmware using OpenOCD (USB, internal ST-Link), for STM32F4 family:

or for STM32F7 family:

make f767

make deploy

make deploy-f7

## 6 Pin definitions for different STM32 boards

#### 6.1 Pin definitions for STM32F4 Discovery Board:

| PTT                          | PB13    | output        | P1 | Pin37 |  |
|------------------------------|---------|---------------|----|-------|--|
| COSLED                       | PA7     | output        | P1 | Pin17 |  |
| LED                          | PD15    | output        | P1 | Pin47 |  |
| COS                          | PA5     | input         | P1 | Pin15 |  |
| DSTAR                        | PD12    | output        | P1 | Pin44 |  |
| DMR                          | PD13    | output        | P1 | Pin45 |  |
| YSF                          | PD14    | output        | P1 | Pin46 |  |
| P25                          | PD11    | output        | P1 | Pin43 |  |
| RX                           | PAO     | analog input  | P1 | Pin12 |  |
| RSSI                         | PA1     | analog input  | P1 | Pin11 |  |
| ТХ                           | PA4     | analog output | P1 | Pin16 |  |
| EXT_CLK                      | PA15    | input         | P2 | Pin40 |  |
| - Host c                     | ommunic | ation:        |    |       |  |
| USART3 - TXD PC10 - RXD PC11 |         |               |    |       |  |

- Serial repeater (3.3 V): UART5 - TXD PC12 - RXD PC11 UART5 - TXD PC12 - RXD PD2

# 6.2 Pin definitions for Nucleo-64 F446RE boards (Morpho header):

| PTT    | PB13 | output | CN10 | Pin30 |
|--------|------|--------|------|-------|
| COSLED | PB14 | output | CN10 | Pin28 |
| LED    | PA5  | output | CN10 | Pin11 |
| COS    | PB15 | input  | CN10 | Pin26 |
|        |      |        |      |       |
| DSTAR  | PB10 | output | CN10 | Pin25 |
| DMR    | PB4  | output | CN10 | Pin27 |

```
YSF
         PB5
                output
                                  CN10 Pin29
P25
                                  CN10 Pin31
         PB3
                output
         PC4
                output
                                CN10 Pin34
MDSTAR
MDMR
         PC5
                output
                                  CN10 Pin6
MYSF
         PC2
                output
                                  CN7 Pin35
MP25
         PC3
                output
                                  CN7 Pin37
                analog input CN7 Pin28
analog input CN7 Pin30
RX
         PAO
RSSI
         PA1
                analog output CN7 Pin32
ТΧ
         PA4
EXT_CLK PA15
                input
                                  CN7 Pin17
- Host communication:
USART2 - TXD PA2 - RXD PA3 (already connected with ST-Link VCP)
- Serial repeater (3.3 V):
UART5 - TXD PC12 - RXD PD2
```

## 6.3 Pin definitions for Nucleo-64 F446RE boards (Arduino header):

| PTT    | PB10 | output        | CN9 | Pin7 |
|--------|------|---------------|-----|------|
| COSLED | PB3  | output        | CN9 | Pin4 |
| LED    | PB5  | output        | CN9 | Pin5 |
| COS    | PB4  | input         | CN9 | Pin6 |
|        |      |               |     |      |
| DSTAR  | PA1  | output        | CN8 | Pin2 |
| DMR    | PA4  | output        | CN8 | Pin3 |
| YSF    | PB0  | output        | CN8 | Pin4 |
| P25    | PC1  | output        | CN8 | Pin5 |
|        |      |               |     |      |
| RX     | PAO  | analog input  | CN8 | Pin1 |
| RSSI   | PC0  | analog input  | CN8 | Pin6 |
| ТΧ     | PA5  | analog output | CN5 | Pin6 |
|        |      |               |     |      |

```
EXT_CLK PB8 input CN5 Pin10
```

```
Host communication:
USART2 - TXD PA2 - RXD PA3 (already connected with ST-Link VCP)
Serial repeater (3.3 V):
USART1 - TXD PA9 - RXD PA10
```

### 6.4 Pin definitions for MMDVM-Pi:

PTT PB13 output

COSLED PB14 output LED PB15 output COS PC0 input DSTAR PC7 output DMR PC8 output YSF PA8 output P25 PC9 output PAO analog input RX RSSI PA7 analog input PA4 analog output ТΧ EXT\_CLK PA15 input

- Host communication: USART1 - TXD PA9 - RXD PA10 - Serial repeater (3.3 V): UART5 - TXD PC12 - RXD PD2

# 6.5 Pin definitions for Nucleo-144 F767ZI boards (Morpho header):

| PTT     | PB13 | output |        | CN12 | Pin30 |
|---------|------|--------|--------|------|-------|
| COSLED  | PB14 | output |        | CN12 | Pin28 |
| LED     | PA5  | output |        | CN12 | Pin11 |
| COS     | PB15 | input  |        | CN12 | Pin26 |
|         |      |        |        |      |       |
| DSTAR   | PB10 | output |        | CN12 | Pin25 |
| DMR     | PB4  | output |        | CN12 | Pin27 |
| YSF     | PB5  | output |        | CN12 | Pin29 |
| P25     | PB3  | output |        | CN12 | Pin31 |
|         |      |        |        |      |       |
| MDSTAR  | PC4  | output |        | CN12 | Pin34 |
| MDMR    | PC5  | output |        | CN12 | Pin6  |
| MYSF    | PC2  | output |        | CN11 | Pin35 |
| MP25    | PC3  | output |        | CN11 | Pin37 |
|         |      |        |        |      |       |
| RX      | PAO  | analog | input  | CN11 | Pin28 |
| RSSI    | PA1  | analog | input  | CN11 | Pin30 |
| ТХ      | PA4  | analog | output | CN11 | Pin32 |
|         |      |        |        |      |       |
| EXT_CLK | PA15 | input  |        | CN11 | Pin17 |
|         |      |        |        |      |       |

- Host communication: USART3 - TXD PD8 - RXD PD9 (already connected with ST-Link VCP) - Serial repeater (3.3 V): UART5 - TXD PC12 - RXD PD2

## 7 Final notes

- You will find more instructions here: https://github.com/juribeparada/ MMDVM\_man
- The source code of this document (LaTeX) is here: https://github.com/ juribeparada/MMDVM\_man/blob/master/STM32\_MMDVM/mmdvm\_stm32\_build. tex